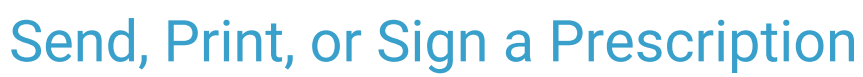

Last Modified on 09/08/2022 6:45 am EDT

Practicum

## About

Within NextStep, Providers can easily access Prescription Reports where prescriptions for multiple clients can be managed in one place. From here, Providers can send, print, and sign prescriptions. The report can be filtered by Provider, Patient, Drug Type, and Status. Additionally, prescriptions can be sent, printed, or signed directly from a client's Prescription Management section of the Patient Summary page.

- Send, Print, or Sign a Prescription from a Client's Prescription Management
- Send, Print, or Sign a Prescription from the Prescription Report

## Send, Print, or Sign a Prescription from a Client's Prescription Management

- 1. Navigate to Prescription Management of the Patient Summary:**Main Menu > Treatment Planning Menu > Medication Plan > DrFirst button**.
- 2. Select the checkbox(es) of the Prescriptions you want to take action on.
- 3. If you are a Provider, enter your Signature Password (signature passphrase).

| Signature Password |        |              |                  |                 |   |
|--------------------|--------|--------------|------------------|-----------------|---|
|                    | Send 4 | Send & Print | Print don't Send | Sign don't Send | 0 |

- 4. Click one of the following buttons:
  - If you are a Provider:
    - Send: Electronically sends the prescription to the pharmacy.
    - Send & Print Electronically sends the prescription to the pharmacy and prints a watermarked copy of the prescription.
    - **Print don't Send**: Prints the prescription but does not send it electronically. This can be used if the client doesn't know which pharmacy they want to use.
    - **Sign don't Send**: Signs the medication and adds it to the active medication list. This does not electronically send a prescription to the pharmacy. This can be used if the client received a sample.
  - If you are a Provider Agent:
    - Send, signature to follow: Electronically sends the prescription to the pharmacy and adds it to the queue to be acknowledged.

## Send, Print, or Sign a Prescription from the Prescription Report

- 1. Navigate to the Prescription Report: Navigation Menu > DRFIRST REPORT.
- 2. Select **Pending** (prescriptions that have not had any action taken on them)from the **Status** drop-down. You can use the Provider, Patient, or Drug Type fields to narrow your search further, if necessary.
- 3. Take one of the following actions:
  - If you are a Provider:
    - Send: Electronically sends the prescription to the pharmacy.
    - Send & Print Electronically sends the prescription to the pharmacy and prints a watermarked copy of the prescription.
    - **Print don't Send**: Prints the prescription but does not send it electronically. This can be used if the client doesn't know which pharmacy they want to use.
    - **Sign don't Send**: Signs the medication and adds it to the active medication list. This does not electronically send a prescription to the pharmacy. This can be used if the client received a sample.
  - If you are a Provider Agent:

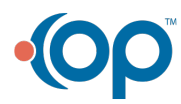

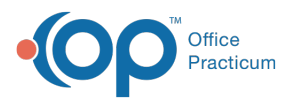

• Send, signature to follow: Electronically sends the prescription to the pharmacy and adds it to the queue to be acknowledged.

| Prescription F                                                                                                    | Report                                                                                                    |                                                   |                                 |                                                 |          |                |            |            |                 |                 |            |                 |   | 8 |
|----------------------------------------------------------------------------------------------------|----------------------------------------------------------------------------------------------------|---------------------------------------------------|---------------------------------|-------------------------------------------------|----------|----------------|------------|------------|-----------------|-----------------|------------|-----------------|---|---|
| Provider                                                                                                    |                                                                                                    |                                                   | Patient                         |                                                 | Dr       | rug Type       |            |            |                 |                 | Status     |                 |   |   |
| Doctor, NextS                                                                                                    | StepDe                                                                                                    | ~                                                 | Blank for All or Select a Patie | nt                                              |          | All Drugs      |            |            |                 | ~               | Pending    |                 |   | ~ |
| Search                                                                                                    |                                                                                                    |                                                   |                                 |                                                 |          |                |            |            |                 |                 |            |                 |   |   |
| Displaying 9 to                                                                                                    | otal Pending prescriptions for All pati                                                                                                    | ents                                              |                                 |                                                 |          |                |            |            |                 |                 |            |                 | • | ₽ |
| Deselect /                                                                                                    | All 🔟                                                                                                    |                                                   |                                 |                                                 |          |                |            |            |                 |                 |            |                 |   |   |
| ♦ Status                                                                                                    | <b>⇔</b> Drug                                                                                                    |                                                   | Directions Qty Rfl Notes ¢D     |                                                 |          |                | ♦ Dr/Staff |            | Serial #        | Ac              | ctions     |                 |   |   |
| Printer for the second later in the second later in the second lat |                                                                                                    |                                                   |                                 |                                                 |          |                |            |            |                 |                 |            |                 |   |   |
| <b>7</b> ()                                                                                                    | R-Natal OB 20 mg iron-1 mg-320                                                                                                    | Take 3 capsule by mouth twice a day               |                                 | 3<br>capsule                                    | none     | <b>≙</b><br>⋖  | ND         | 07/21/2021 | SA-173000691599 |                 | ۵          |                 |   |   |
| Including to the inclusion of the inclusion of the inclusion                                                                                                    |                                                                                                    |                                                   |                                 |                                                 |          |                |            |            |                 |                 |            |                 |   |   |
| 🗹 🕓 🕛                                                                                                    | Decadron 4 mg tablet<br>() No pharmacy assigned. Print                                                                                                    | Take 2 tablet by mouth once a day after<br>meals  |                                 |                                                 | 1 tablet | none           | 4          | ND         | 07/20/2021      | SA-173000686802 | ¢ 🖒        | Û               |   |   |
| 0 🛛                                                                                                    | Kisqali 200 mg/day (200 mg x 1)<br>Expired stop date. Unsendable                                                                                                    | Take 1 tablet by mouth single dose after<br>meals |                                 |                                                 | 1 tablet | none           | •          | ND         | 07/20/2021      | SA-173000686800 |            | ۵               |   |   |
| <b>(</b> )                                                                                                    | labetalol 200 mg tablet<br>Expired stop date. Unsendable                                                                                                    | e.                                                |                                 | Take 1 tablet by mouth si<br>meals              | ing      | gle dose after | 1 tablet   | none       | 4               | ND              | 07/20/2021 | SA-173000686799 |   | Û |
|                                                                                                    | And in case of the local division of the local division of the loc |                                                   |                                 |                                                 |          |                |            |            |                 |                 |            |                 |   |   |
| 0 🕕                                                                                                    | Jadenu 360 mg tablet <ul> <li>Expired stop date. Unsendable.</li> </ul>                                                                                                    |                                                   |                                 | Take 2 tablet by mouth single dose as<br>needed |          | gle dose as    | 2 tablet   | none       | A               | ND              | 07/08/2021 | SA-173000660798 |   | Û |
| Deselect /                                                                                                    | All 🔟                                                                                                    |                                                   |                                 |                                                 |          |                |            |            |                 |                 |            |                 |   |   |
| Signature Password       Send 2       Send 4       Print don't Send       Sign don't Send                                                                                                    |                                                                                                    |                                                   |                                 |                                                 |          |                |            |            |                 |                 |            |                 |   |   |

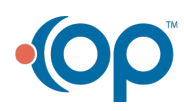